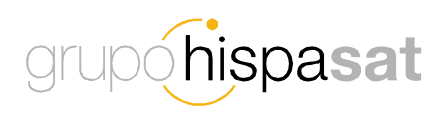

# Grupo HISPASAT - Manual de usuario - Contact Center

Manual de uso de Contact Center

Fecha: 31 de Marzo de 2014

This document contains confidential and proprietary information of Grupo HISPASAT and may be protected by patents, trademarks, copyrights, trade secrets, and/or other relevant state, federal, and foreign laws. Its receipt or possession does not convey any rights to reproduce, disclose its contents, or to manufacture, use or sell anything contained herein. Forwarding, reproducing, disclosing or using without specific written authorization of Grupo HISPASAT is strictly forbidden.

# Indice

| 1. Introducción                                           | 4  |
|-----------------------------------------------------------|----|
| 2. Proceso de Atención al Cliente                         | 5  |
| 3. Nuevas Herramientas de Atención al Cliente             | 7  |
| 4. Sistema de Atención al Cliente                         | 7  |
| 5. Registro de clientes                                   | 8  |
| 6. Servicio de Atención Telefónica al Cliente             | 8  |
| 7. Acceso al portal WEB                                   | 10 |
| 7.1. Crear un "Ticket"                                    | 12 |
| 7.2. Consulta de Tickets                                  | 16 |
| 7.3. Añadir notas al Ticket                               | 19 |
| 7.4. Cambios de estado de los Tickets                     | 20 |
| 8. Anexo 1_ Centros de Operación y Control de Red (NOC's) | 25 |

### 1. Introducción

Como resultado del proceso de mejora continua del Grupo, se han identificado áreas de actuación para la mejora de la calidad del servicio para nuestros clientes, en dos aspectos principales, por un lado los procesos y procedimientos y por otro las herramientas de gestión.

El Grupo HISPASAT pone en marcha un nuevo sistema de contacto para sus clientes, basándose en dos nuevas herramientas, un servicio de atención telefónica (Call Center) 24x7 y un acceso WEB al Sistema unificado de gestión de "tickets".

Con la implantación de estas herramientas el Grupo se dota de un sistema de gestión integrado que van a permitir mejorar los niveles de eficiencia operacional, del flujo de información con el cliente, la gestión de colas de llamadas, para aumentar la calidad del servicio.

En este documento se describen ambas herramientas y se da la información necesaria para su uso.

### 2. Proceso de Atención al Cliente

Este proceso actualizado tiene como objetivo establecer la sistemática de resolución de las incidencias, quejas, reclamaciones, sugerencias y demandas de información (INQUIRES) de los clientes del Grupo HISPASAT, con el fin de dar respuesta y mantenerle informado durante todo el proceso.

Principales funcionalidades:

- Actualiza las acciones de gestión las incidencias, quejas, reclamaciones, sugerencias, demandas de información y otras actividades relacionadas del negocio
- Organiza la entrada de las peticiones de los clientes a través de una vía única y la herramienta de gestión de "tickets"
- Dichas peticiones se canalizan a través del "Call Center" o del acceso Web, cuya función es recibir, registrar, clasificar y distribuir todas ellas dentro del sistema único de gestión de tickets del Grupo
- Los asigna y transfiere directamente al área que corresponde (comercial, ventas, administración, legal, operaciones, ingeniería, ...) para su tratamiento y resolución
- Define los criterios de criticidad y de escalación de los "tickets" según la tipología de los mismos
- Organiza la comunicación con el cliente durante todo el proceso de resolución, define las notificaciones y los informes desde la apertura hasta el cierre de los "tickets"
- Se introduce la medición de la satisfacción "a posteriori", para el ciclo de mejora continua y la base de "conocimiento"

El proceso utiliza la herramienta del sistema de gestión de "tickets" del Grupo que permite al usuario del sistema hacer un seguimiento de los mismos, añadir comentarios, notas, hasta que queden resueltos. Cada vez que el usuario del sistema efectúa un cambio, el sistema lo registra.

Un Ticket de una Incidencia, Queja, Reclamación, Sugerencia, demandas de información, soporte (técnico, comercial) u otras actividades específicas del negocio, tiene un ciclo de vida definido en el sistema de gestión:

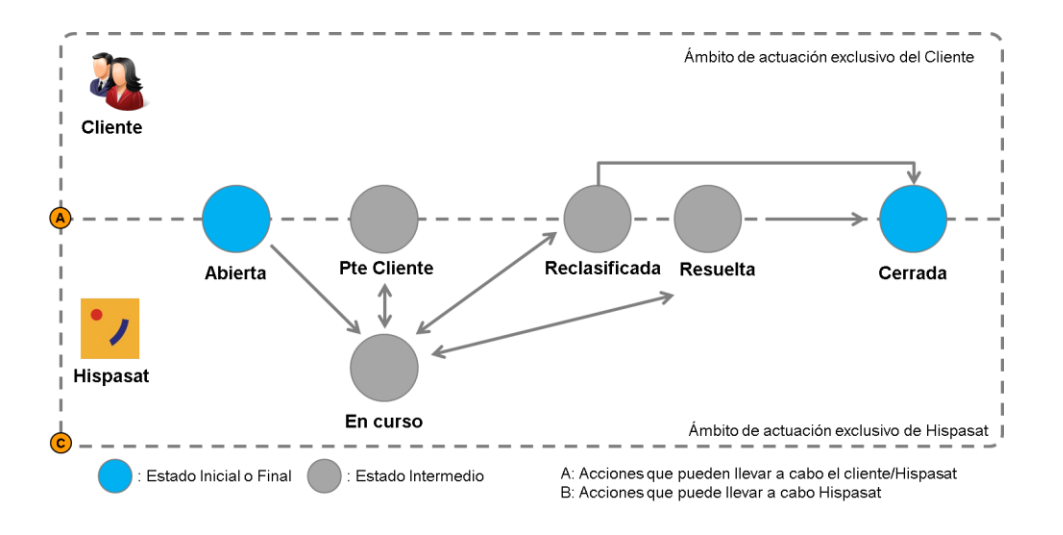

Estados de un Ticket:

- Abierto: estado inicial cuando se crea un "ticket"
- En curso: estado al que pasa cuando la persona asignada se pone a trabajar en la resolución del ticket
- Pendiente de cliente: Si el operador de HISPASAT no tiene información suficiente para resolver el ticket y procede a solicitar más información al cliente cambia el estado del ticket a "Pendiente Cliente". Una vez reciba la información, volvería a cambiar el estado en "En curso".
- Reclasificada: Si el operario de HISPASAT que está actuando sobre un ticket que identifica que no se ha clasificado correctamente, cambiará el estado a <u>Reclasificada</u> y agregará una nota pública indicando por qué se reclasifica.
- Resuelto: estado al que pasa cuando se considera que el "ticket" está resuelto. Si por el contrario, el cliente no está de acuerdo con la solución puede volver a reabrir el ticket por lo que pasaría de nuevo a estado "<u>En curso</u>".
- Cerrada: estando el ticket en estado "Resuelto" pasa a estar "<u>Cerrado</u>", bien si el cliente lo considera como tal, o bien de forma automática después de 7 días.

Los tickets pueden ser consultados en todo momento bien desde la WEB del Grupo o bien a través del Call Center.

### 3. Sistema de Atención al Cliente

El Grupo HISPASAT pone en marcha un nuevo sistema de conto para sus clientes, basándose en dos nuevas herramientas que van a permitir mejorar la capacidad de atención al cliente.

Este nuevo sistema de atención a sus clientes consta de:

- Un servicio de atención telefónica (Call Center) que da servicio 24x7, con capacidad de registrar (por medio del sistema de gestión de "Tickets" globalizado) todas las llamadas de clientes y de transferir las mismas al área correspondiente (comercial, ventas, administración, legal, operaciones, ingeniería,...) para su tratamiento.
- 2. Un acceso WEB al Sistema único de gestión de "tickets" globalizado.

Con la puesta en marcha de estas dos herramientas, se describe el concepto de operación de este nuevo sistema de atención al cliente:

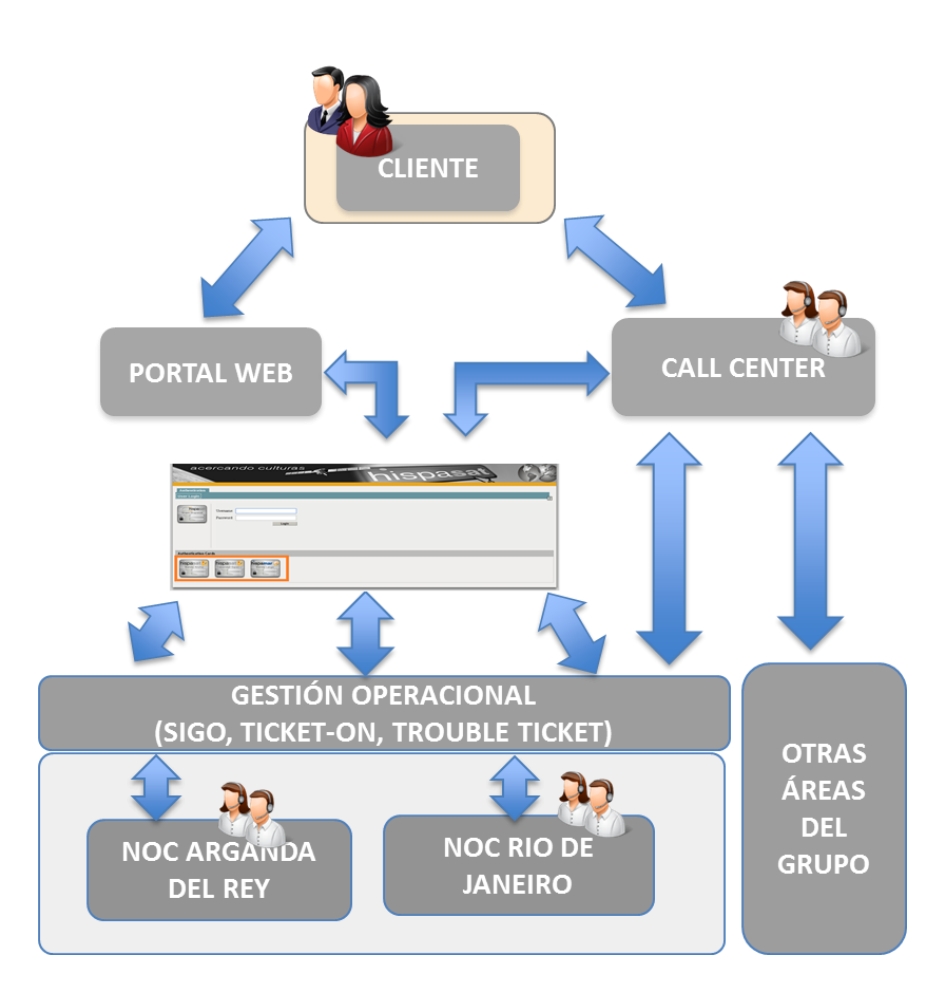

### 4. Registro de clientes

Para asegurar la correcta atención con el nuevo sistema de acceso es necesario estar correctamente registrado en el sistema, esto requiere disponer de la información de cliente debidamente actualizada:

- Los clientes, las empresas y sus contactos deben estar debidamente registrados en la base de datos del sistema,
- El cliente tiene asignado un GLOBAL\_ID, código con el que queda registrado el cliente en el sistema (ej.: "NOMBRE CLIENTE", GLOBAL\_ID: 12345)
- Puntos de contacto para cada área (Comercial, ventas, administración, legal, operacional, ingeniería, …) bien identificados y registrados,
- Tienen que conocer el NOC (Arganda del Rey / Río de Janeiro) con el que van a operar sus servicios

### 5. Servicio de Atención Telefónica al Cliente

Este servicio se implementa con capacidad de atención 24x7 garantizada todos los días el año, atención personalizada en tres idiomas (Español, Lengua Portuguesa e Inglés), facilitando el acceso desde las áreas geográficas de servicio donde opera el Grupo HISPASAT implementando líneas telefónicas locales en distintos los países. Esto permite la atención y registro de todas las llamadas telefónicas, generando el correspondiente ticket y garantizando que serán tratados en el área que corresponda, mejorando la calidad del servicio.

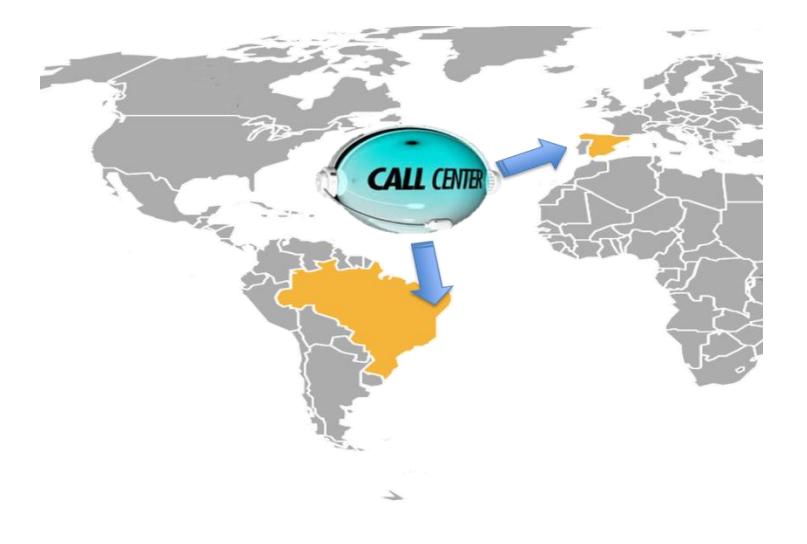

A través de este Call Center el cliente podrá:

- Atender y gestionar mejor las quejas, incidencias en el servicio, reclamaciones, sugerencias, peticiones de información y cualquier otro asunto que pueda surgir de los clientes. Registra todas las llamadas mediante "Tickets".
- Acceder a los centros de operaciones del grupo NOC's de Rio de Janeiro en Brasil y de Arganda del Rey en España para todo aquello relacionado con los servicios, alineamientos, Booking, peak & poll, peticiones de información, efemérides, otros.
- Crear, consultar, modificar, resolver, cerrar "Tickets". Los cambios de estado de los "Tickets" son notificados de forma automática.
- Recibir, consultar notificaciones de alertas de incidencias generales, trabajos programados.

Los números de teléfono para contactar son los siguientes:

| PAÍS             | TELÉFONO                                 |
|------------------|------------------------------------------|
|                  | +34 910 609 851 USO OCASIONAL            |
| Fenaña           | +34 918 700 140                          |
| LSpana           | +34 918 718 313                          |
|                  | +34 918 750 199                          |
|                  | +55 21 239 10372 USO OCASIONAL           |
| Brasil           | +55 21 3266 8154/8155/8156 USO OCASIONAL |
| Diasi            | TOLL FREE/GRATIS: 0800 28 29 488         |
|                  | Skype: Pmc_hispamar                      |
| Argentina        | +54 11 5217 0785                         |
| Belgium          | +32 2 588 20 76                          |
| Chile            | +56 2 2898 8247                          |
| France           | +33 1 83 75 34 86                        |
| Israel           | +97 233 741 329                          |
| Italia           | +39 06 94 80 30 32                       |
| Máxico           | +52 55 417 08 124                        |
| MEXICO           | Skype: +52 55 842 17 942                 |
| Perú             | +51 1 6419248                            |
| Portugal         | +351 30 040 4466                         |
| Swiss            | +41 435 081 883                          |
| United Kingdom   | +44 207 04 84 085                        |
| United States of | +1 (202) 499 14 47                       |
| Amorica          | Skype: +1 (415) 871 04 81 west coast     |
| America          | Skype: +1 (202) 470 68 62 east coast     |
| Venezuela        | +58 212 7719067                          |

### 6. Acceso al portal WEB

El acceso al este portal WEB es la **URL:** <u>https://contactcenter.hispasat.es</u>, la cual, para acceder se requiere ser un cliente registrado, es decir tener un "user-id" y una "password".

- Se selecciona:
  - Capacidad espacial
  - o Banda Ancha (EUROPA, LATAM)
  - o Banda Larga (Brasil)
- Se trabaja con la herramienta
  - o Crear "tickets"
  - o Buscar "tickets"

| grupoh                                  | ispa <b>sa</b> t                  | t                         |  |                 |
|-----------------------------------------|-----------------------------------|---------------------------|--|-----------------|
| Authentication<br>User Login            |                                   |                           |  | 2               |
| Grupo Hispasat                          | Username:                         | Login                     |  |                 |
| Select your service                     | 1                                 |                           |  |                 |
| hispasat <mark>*/</mark><br>Banda Ancha | hispasat //<br>Capacidad Espacial | hispamar 👴<br>Banda Larga |  | How to register |
|                                         |                                   |                           |  |                 |
| © H                                     | ispasat 2014                      |                           |  | grupohispasat   |

Una vez seleccionado el tipo de autenticación en función de la plataforma operacional a la que quiera comunicar el ticket, deberá de autenticarse con sus credenciales y posteriormente pulsar el botón de "login"

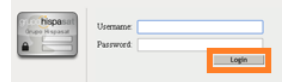

#### Se accede a la pantalla de inicio del portal de Tickets.

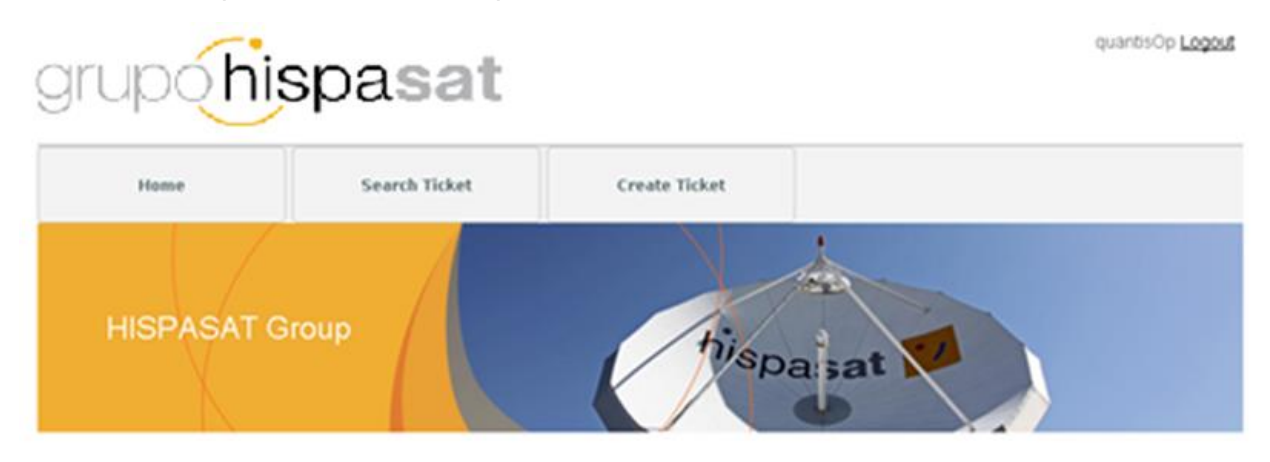

#### About HISPASAT

HISPASAT is a spanish satellite communications operator, leader in spanish and portuguese distribution.

With over bwenty years of experience, the HISPASAT Group maintains a strong presence in the liberian Peninsula and Latin America, where it is already the fourth satellite operator. HISPASAT is solidy positioned in markets and it has strategic customers.

HISPASAT distributes through its powerful satellite fleet more than 1,250 television and radio channels and is a key player of the spanish aerospace industry.

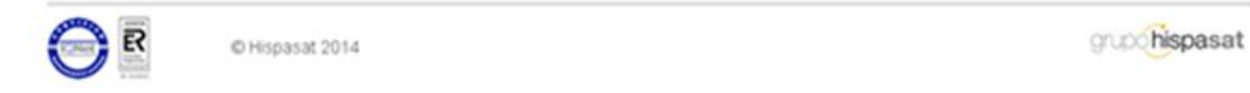

Desde podrá crear, buscar, consultar, añadir notas, cambiar de estado, y cerrar "tickets", por medio de formularios.

En estos los campos a rellenar "obligatorios", para que el ticket sea procesado, vienen indicados con un asterisco (\*).

### 6.1. Crear un "Ticket"

Para crear un Ticket hay que pulsar el botón "create ticket" con el que se accede al formulario:

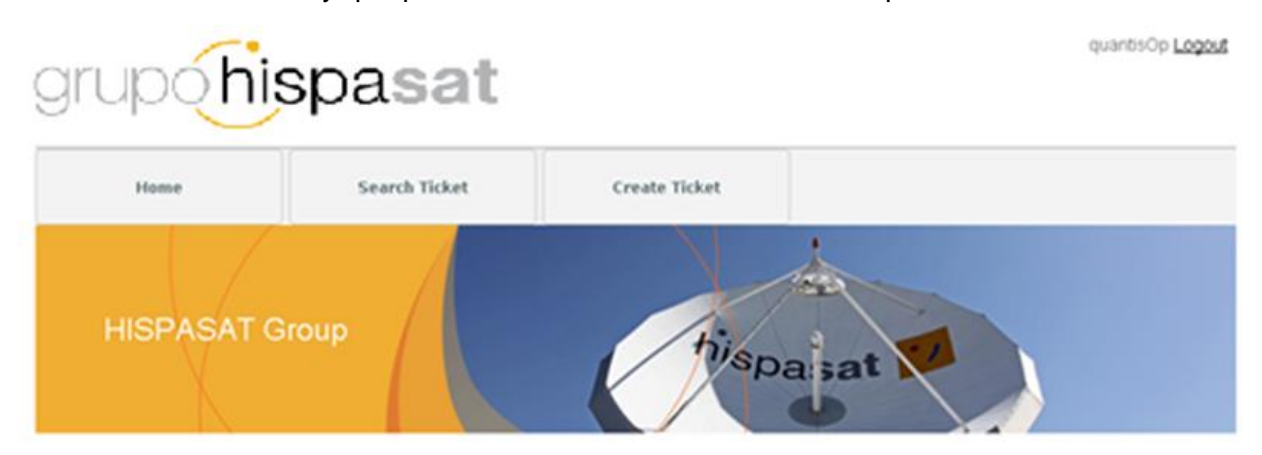

#### About HISPASAT

HISPASAT is a spanish satellite communications operator, leader in spanish and portuguese distribution.

With over twenty years of experience, the HISPASAT Group maintains a strong presence in the Iberian Peninsula and Latin America, where it is already the fourth satellite operator. HISPASAT is solidy positioned in markets and it has strategic customers.

HISPASAT distributes through its powerful satellite fleet more than 1,250 television and radio channels and is a key player of the spanish aerospace industry.

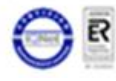

© Hispasat 2014

gupohispasat

En el formulario de creación de ticket se rellenan todos los campos:

|                                     | Search Ticket   | ¢., | eate Ticket           |               |                     |
|-------------------------------------|-----------------|-----|-----------------------|---------------|---------------------|
| lew Ticket                          |                 |     |                       |               |                     |
| Ticket type *:<br>Choose an option  |                 | ×   | NOC *:<br>Choose an o | ption         |                     |
| Service type *:<br>Choose an option |                 | ×   | Area *:               |               |                     |
| lient Information                   |                 |     |                       |               |                     |
| Contact name:                       |                 |     | Client:               |               |                     |
| quantis Op quantis Op               |                 |     | QUANTIS GL            | .08AL, S.L.   |                     |
| Country:                            | State/Province: |     |                       | City:         | Postal code:        |
| Contact phone:                      |                 |     |                       | Mobile phone: | Email:              |
|                                     |                 |     |                       |               | noreply@hispasat.es |
| ase Information                     |                 |     |                       |               |                     |
| Title ":                            |                 |     |                       |               |                     |
|                                     |                 |     |                       |               |                     |
| Description *:                      |                 |     |                       |               |                     |
|                                     |                 |     |                       |               |                     |
|                                     |                 |     |                       |               |                     |

Tal y como se muestra en el pantallazo, la información de la pantalla de crear ticket se divide en diferentes secciones:

 Se selecciona el tipo de ticket, el NOC, el tipo de servicio (ya que si es de Capacidad Espacial (CE) o Banda Ancha (BA) se muestran una serie de campos) y por último el área.

## New Ticket

| Ticket type *:   |    | NOC *:           |   |
|------------------|----|------------------|---|
| Choose an option | Ŧ  | Choose an option | Ŧ |
| Service type *:  |    | Area *:          |   |
| Choose an option | Ψ. |                  | Ψ |

2. El siguiente apartado muestra información del cliente que se ha autenticado, donde se podrá modificar información de contacto del cliente.

| Contact name:         |                 | Client:   |               |                      |
|-----------------------|-----------------|-----------|---------------|----------------------|
| quantis Op quantis Op |                 | QUANTIS G | LOBAL, S.L.   |                      |
| Country :             | State/Province: |           | City:         | Postal code:         |
| Contact phone:        |                 |           | Mobile phone: | Email:               |
|                       |                 |           |               | noreply @hispasat.es |

3. El siguiente apartado permite al cliente introducir el título del ticket y así como su descripción

#### Case Information

Client Information

| Title *:       |  |  |
|----------------|--|--|
|                |  |  |
| Description *: |  |  |
|                |  |  |
|                |  |  |
|                |  |  |

4. La última sección se abrirá en función de los datos propios de las incidencias operacionales dependiendo del tipo de la misma. (Transpondedor, producto, portadora y terminales). En la siguiente pantalla se mostrará un ejemplo para Banda ancha.

#### Broadband

| Incident type *:<br>Service incident       | Service impact *:  Further degradation | v |
|--------------------------------------------|----------------------------------------|---|
| Platform *:<br>  I-DIRECT                  | *                                      |   |
| Product Information                        |                                        |   |
| Product                                    | Father                                 |   |
| Slot Quantis                               |                                        |   |
| Servicio 1                                 | Slot Quantis                           |   |
| Servicio 2                                 | Slot Quantis                           |   |
| Cuentas Gilat                              |                                        |   |
| EU - 1 M/256k FUP                          | Cuentas Gilat                          |   |
| EU - 1M/256k Limitado 2GB                  | Cuentas Gilat                          |   |
| 15 🔽 🛛 🕅 4 🛛 Page 1 👘 of 1 🚺 🕨 🗏 😤 Display |                                        |   |

5. Posteriormente para crear el ticket será necesario pulsar sobre el botón "create"

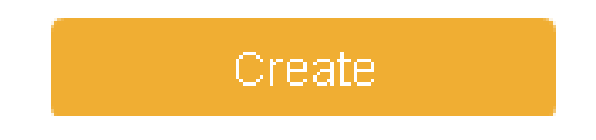

De acuerdo al ciclo de vida del Ticket se crea por defecto en estado abierta.

### 6.2. Consulta de Tickets

Este caso de uso permite a un usuario visualizar la información detallada de los Tickets, con detalle del estado y notas realizadas.

Los campos en la interfaz son no editables, es decir, de solo lectura. La información del portal es la que está clasificada como pública y a la que tiene acceso el cliente usuario al portal.

Para proceder a localizar un ticket será necesario pulsar sobre el botón "Search ticket".

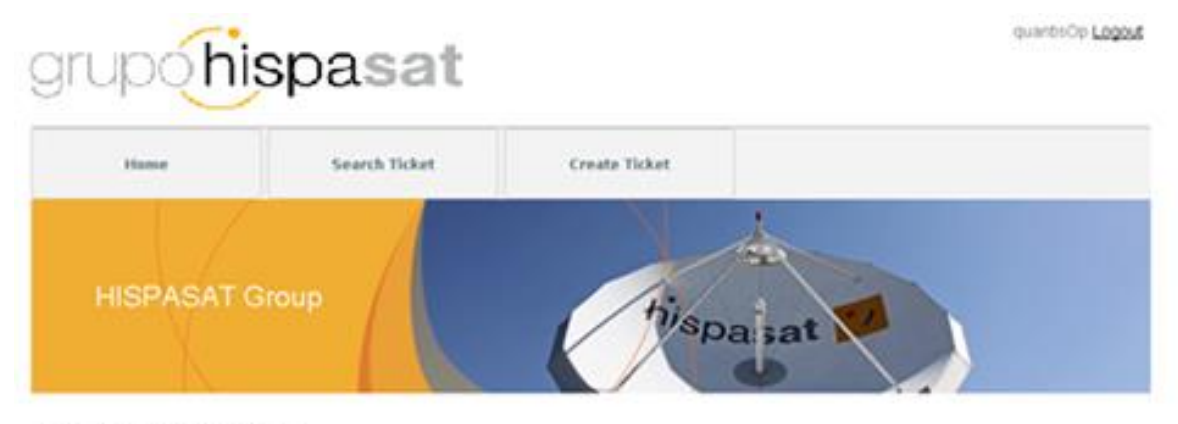

#### About HISPASAT

HISPASAT is a spanish satellite communications operator, leader in spanish and portuguese distribution.

With over twenty years of expenses, the HSPASAT Group maintains a strong presence in the Exenan Peninsula and Latin America, where it is already the fourth satelite operator. HSPASAT is solidly positioned in markets and it has strategic customers.

HISPAGAT distributes through its powerful satelite fleet more than 1,250 television and radio channels and is a key player of the spanish aerospace industry.

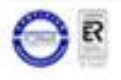

© Hispasat 2014

puc hispasat

Una vez pulsado el botón "Search Ticket" se abre un formulario de búsqueda:

| none          | Search Tic     | het .           | Create Ticket |     |              |          |       |
|---------------|----------------|-----------------|---------------|-----|--------------|----------|-------|
| ket Search    |                |                 |               |     |              |          |       |
| ria           |                |                 |               |     |              |          |       |
| ber:          | Title:         |                 |               |     |              |          |       |
| et Type:      |                |                 | Service Type: |     |              |          |       |
| C:            |                |                 | /rea:         |     |              |          |       |
|               |                |                 |               |     |              |          |       |
| A1:           |                |                 | )             |     |              |          |       |
| ated on from: | Created on to: |                 |               |     |              | Г        | S-ard |
| rch Results   |                |                 |               |     |              | _        |       |
| Title         | Number         | Type of Service | Ticket Type   | NOC | <i>i</i> rea | Status ( | reate |
|               |                |                 |               |     |              |          |       |
|               |                |                 |               |     |              |          |       |
|               |                |                 |               |     |              |          |       |
|               |                |                 |               |     |              |          |       |

En el buscador de tickets, se definirán los campos de búsquedas de tickets, una vez definidos se pulsará sobre el botón "Search".

# Ticket Search

#### Criteria

| Number:                        | Title: |               |   |
|--------------------------------|--------|---------------|---|
| Ticket Type:                   | *      | Service Type: | F |
| NOC:                           | ×      | Area:         |   |
| Status :                       | ×      |               |   |
| Created on from: Created on to |        | Swarein       |   |

Se introducen los criterios y pulsado el botón "search" se muestra la lista de tickets que cumplen con los criterios introducidos en las búsquedas:

| Title                            | Number            | Type of Service   | Ticket Type             | NOC      | Area               | Status | Created o  |   |
|----------------------------------|-------------------|-------------------|-------------------------|----------|--------------------|--------|------------|---|
| Test 15 BA                       | CAS-01358-H8X4F3  | Broadband         | Incidence               | Hispasat | Contractual / Lega | Active | 19/03/2014 |   |
| PEticion de informacion BA       | CAS-01381-G1Q5B9  | Broadband         | Request for information | Hispasat | other              | Active | 19/03/2014 |   |
| PETICION INFO BA                 | CAS-01382-X5Q3C2  | Broadband         | Request for information | Hispasat | Provision of Servi | Active | 19/03/2014 |   |
| Test Caso BA Accenture con fecha | CAS-01409-F5L4D4  | Broadband         | Incidence               | Hispasat | Contractual / Lega | Active | 20/03/2014 | 1 |
| PETICION DE INFORMACION          | CAS-01423-S4X4P9  | Broadband         | Request for information | Hispasat | Provision of Servi | Active | 20/03/2014 |   |
| Test 3                           | CAS-01466-P0I 2V5 | Broadband         | Incidence               | Hienaeat | Contractual (Len-  | Activo | 21/03/2014 |   |
| 15 🔽 🕅 📢 Page 1                  | of 2 🕨 🕅          | 🦻 Displaying 1 ti |                         |          |                    |        |            |   |
|                                  |                   |                   |                         |          |                    |        |            |   |
| View                             | New ticket        |                   |                         |          |                    |        |            |   |

#### Search Results

Para proceder a ver el registro será necesario pulsar el ticket correspondiente, y posteriormente pulsar sobre el botón "View".

### 6.3. Añadir notas al Ticket

En este caso de uso el cliente realiza una actualización sobre un Ticket añadiendo notas sobre el ticket.

Para ello una vez dentro del ticket (habiendo encontrado mediante el botón consulta de ticket) para proceder a dar de alta una nota, en la sección Notes, se debe rellenar el campo título y el campo descripción. Si el cliente desea adjuntar un archivo deberá seleccionarlo mediante el botón "Choose File".

Notes

| Name *:                    |             |      |
|----------------------------|-------------|------|
|                            |             |      |
| Description *:             |             |      |
|                            |             |      |
|                            |             |      |
|                            |             |      |
|                            |             |      |
|                            |             |      |
|                            |             |      |
| Choose File No file chosen |             |      |
|                            | Upload      |      |
| Title                      | Description | File |

Una vez rellenado la información de la nota, se deberá pulsar sobre el botón "Upload" y posteriormente la nota se adjuntará al ticket.

### 6.4. Cambios de estado de los Tickets

Tal y como se ha mostrado en el diagrama de estado de los tickets, a continuación se presentan en que estados el cliente puede proceder a realizar cambios de estado.

#### 6.4.1. Estado: Pendiente de cliente

En el caso en que el equipo de HISPASAT considere que necesita más información de un ticket el estado que se mostrará es "waiting for details".

| grup <b>(hispasat</b>                                                                     |                 |                                                            | quantisOp <u>Logout</u> | 88 🖬 |
|-------------------------------------------------------------------------------------------|-----------------|------------------------------------------------------------|-------------------------|------|
| Home                                                                                      | Pesquisa Ticket | Criar Ticket                                               |                         |      |
| View Ticket                                                                               |                 |                                                            |                         |      |
|                                                                                           |                 |                                                            |                         |      |
| Número do ticket:<br>CAS-01696-H1G3R8                                                     |                 | Status:<br>Waiting for Details                             | Impressão               |      |
| Número do ticket:<br>CAS-01696-H1G3R8<br>Tipo de ticket:                                  |                 | Status:<br>Waiting for Details<br>NOC:                     | impressão               |      |
| Número do ticket:<br>CAS-01696-H1G3R8<br>Tipo de ticket:<br>Incidence                     |                 | Status:<br>Waiting for Details<br>NOC:<br>Arganda          | Impressão               |      |
| Número do ticket:<br>CAS-01696-H1G3R8<br>Tipo de ticket:<br>Incidence<br>Tipo de Serviço: |                 | Status:<br>Waiting for Details<br>NOC:<br>Arganda<br>Área: | Impressilo              |      |

El cliente deberá añadir mediante una nota la información que se le ha solicitado y posteriormente mediante el botón "Reactivate" podrá pasar el estado del ticket a "en curso"

#### Actions

| Reactivate                             |           |                  |            |
|----------------------------------------|-----------|------------------|------------|
| Notes                                  |           |                  |            |
| Nome *:                                |           |                  |            |
| Descrição *:                           |           |                  |            |
|                                        |           |                  |            |
|                                        |           |                  |            |
|                                        |           |                  |            |
|                                        |           |                  |            |
| Choose File No file chosen             |           | Upload           | )          |
| Tamanho máximo de arquivo permitido: 1 | 0 Mb.     |                  |            |
| Titulo                                 | Descrição | Arquivo          | Criado em  |
| Nota sin adjunto                       | Test      | No file attached | 03/04/2014 |

#### 6.4.2. Estado: Reclasificado

En el caso en que el usuario de HISPASAT que está operando un ticket identifica que el mismo no ha sido calificado correctamente por el cliente pasará el estado a "On hold", indicando el porqué se ha cambiado el estado del ticket mediante una nota.

| View Ticket       |             |           |
|-------------------|-------------|-----------|
| Número do ticket: | Status:     | _         |
| CAS-01696-H1G3R8  | Reclasified | Impressão |
| Tipo de ticket:   | NOC:        |           |
| Incidence         | Arganda     |           |
| Tipo de Serviço:  | Área:       |           |
| Broadband         | Operations  |           |

El cliente en el apartado "Actions" podrá:

 Cambiar el estado del ticket a "en curso" pulsando sobre el botón "Reactivate" si no está de acuerdo con la reclasificación del ticket. Previamente a realizar esta acción deberá añadir una nota al ticket explicando el cambio de estado.  Cambiar el estado de la incidencia a "cerrado" si se está de acuerdo con la resolución del ticket pulsando sobre el botón "Cose". Previamente a realizar esta acción deberá añadir una nota al ticket explicando el cambio de estado.

| Actions                  |       |
|--------------------------|-------|
| Reactivate               | Close |
| Notes                    |       |
| Name *:                  |       |
| Description *:           |       |
|                          |       |
|                          |       |
|                          |       |
|                          |       |
| Choose File No file c    | hosen |
| Max file size allowed: 1 | 0 Mb. |

| Title            | Description                  | File             | Created On |
|------------------|------------------------------|------------------|------------|
| Nota sin adjunto | Descripción Nota sin adjunto | No file attached | 01/04/2014 |
| Test 1 nota      | Nota 1 si adjunto            | No file attached | 01/04/2014 |

#### 6.4.3. Estado: Resuelto

En el caso en que el equipo de HISPASAT considere un "Ticket" solucionado (el estado de la misma aparecerá como "Solved":

| grup hispasat                                                                    |               |                                               |       |
|----------------------------------------------------------------------------------|---------------|-----------------------------------------------|-------|
| Home                                                                             | Search Ticket | Create Ticket                                 |       |
| /iew Ticket                                                                      |               |                                               |       |
|                                                                                  |               |                                               |       |
| Ticket number:                                                                   |               | Status:                                       |       |
| Ticket number:<br>CAS-01673-J6G2X7                                               |               | Status:<br>Solved                             | Print |
| Ticket number:<br>CAS-01673-J6G2X7<br>Ticket type:                               |               | Status:<br>Solved                             | Print |
| Ticket number:<br>CAS-01673-J6G2X7<br>Ticket type:<br>Incidence                  |               | Status:<br>Solved<br>NOC:<br>Arganda          | Print |
| Ticket number:<br>CAS-01673-J6G2X7<br>Ticket type:<br>Incidence<br>Service type: |               | Status:<br>Solved<br>NOC:<br>Arganda<br>Area: | Print |

El cliente en el apartado "Actions" podrá:

- Cambiar el estado del ticket a "en curso" pulsando sobre el botón "Reactivate" si no está de acuerdo con la resolución de ticket. Previamente a realizar esta acción deberá añadir una nota al ticket explicando el cambio de estado.
- Cambiar el estado de la incidencia a "cerrado" si se está de acuerdo con la resolución del ticket pulsando sobre el botón "Close". Previamente a realizar esta acción deberá añadir una nota al ticket explicando el cambio de estado.

| Actions                     |       |                              |                |                |
|-----------------------------|-------|------------------------------|----------------|----------------|
| Reactivate                  | Close |                              |                |                |
| Notes                       |       |                              |                |                |
| Name *:                     |       |                              |                |                |
| Description *:              |       |                              |                |                |
|                             |       |                              |                |                |
|                             |       |                              |                |                |
|                             |       |                              |                |                |
|                             |       |                              |                |                |
| Choose File No file chose   | en    |                              |                | Upload         |
| Max file size allowed: 10 M | b.    |                              |                |                |
| Title                       |       | Description                  | File           | Created Or     |
| Nota sin adjun              | to    | Descripción Nota sin adjunto | No file attac  | ned 01/04/2014 |
| Test 1 nota                 |       | Nota 1 si adjunto            | No file attacl | ned 01/04/2014 |

#### FIN DEL DOCUMENTO

# 7. Anexo 1\_ Centros de Operación y Control de Red (NOC's)

El Grupo Hispasat dispone de dos Centros de Operación y Control de Red (NOC's) para los servicios que presta (Capacidad Espacial, Banda Ancha) 24 X 7, ubicados en:

- Arganda del Rey (España)
- Rio de Janeiro (Brasil)

Capacidad espacial: Centros de Operación de red 24 X 7 de gestión de capacidad espacial de la flota de satélites en las diferentes posiciones orbitales, y de atención/soporte a los clientes:

- Acceso a capacidad espacial (lineup/linedown, P&P)
- Monitorización de señales
- Detección de interferencias
- Resolución de anomalías
- Booking de capacidad espacial (servicios ocasionales)

Banda Ancha: Centros de Operación de plataformas de servicios de Banda Ancha por satélite, y de atención a clientes/ISP's

- Monitorización de servicios de banda ancha
- Provision de servicios
- Resolución de anomalías

# 8. Anexo 2\_ Formulario Registro Clientes

Se solicita la colaboración sobre los datos que debe proporcionar/confirmar antes de la entrada en explotación del sistema de gestión de tickets y Call Center:

 rellenar un formulario de captura de datos sobre nombre comercial, CIF (\*), e-mail de contacto para comunicación para cada área, e-mail's de comunicaciones (cambios de estado de tickets, trabajos programados, alertas, etc.)

| Company                                                                                                    |  |
|----------------------------------------------------------------------------------------------------|--|
| First Name (Given Name)                                                                                             |  |
| Last Name (Surname)                                                                                                 |  |
| Job Title/Duties                                                                                                    |  |
| Company's Website                                                                                                   |  |
| Customer ID                                                                                                    |  |
| TAX_ID, CIF, NIF, TIC,                                                                                              |  |
| Is your company an existing customer?                                                                               |  |
| Employer-provided Email                                                                                             |  |
| Phone                                                                                                    |  |
| Street                                                                                                    |  |
| City                                                                                                    |  |
| State/Province                                                                                                    |  |
| Country                                                                                                    |  |
| Zip/Postal Code                                                                                                    |  |
| Why do you need access to Grupo HISPASAT?<br>Please include on which Grupo HISPASAT<br>satellites you have service) |  |

| País                              | Telefono                                                                                                    |                                                                                                    |
|-----------------------------------|----------------------------------------------------------------------------------------------------|----------------------------------------------------------------------------------------------------|
| Argentina                         | 54 1152 170 785                                                                                                    | -                                                                                                    |
| Bélgica                           | 32 25 882 076                                                                                                    | -                                                                                                    |
| Brasil,<br>NOC Rio de Janeiro     | 55-21-2555-4808/4833/4848<br>55-21-3266-8154/8155/8156<br>TOLL FREE/GRATIS: 0800-28 29<br>488<br>SKYPE: Pmc_hispamar | Móviles para Emergencias<br>Cortes de líneas<br>telefónicas)<br>55 21 99899 6083                                   |
| Chile                             | 56 228 988 247                                                                                                    |                                                                                                    |
| Colombia                          | 57 13 441 796                                                                                                    |                                                                                                    |
| Ecuador                           | TBD                                                                                                    |                                                                                                    |
| España,<br>NOC Arganda del<br>Rey | 34 910 609 851<br>34 918 700 140<br>34 918 718 313<br>34 918 750 199<br>34 918 700 140                               | Móviles para Emergencias<br>Cortes de líneas<br>telefónicas)<br>34 609 075 653<br>34 638 003 543<br>34 628 615 984 |
| Francia                           | 33 183 753 486                                                                                                    |                                                                                                    |
| Israel                            | 97 233 741 329                                                                                                    |                                                                                                    |
| Italia                            | 39 06 94 803 032                                                                                                    |                                                                                                    |
| México                            | 52 55 417 08 124<br>52 55 842 17 942 skype                                                                           |                                                                                                    |
| Peru                              | 51 16 419 248                                                                                                    |                                                                                                    |
| Portugal                          | 35 1 300 404 446                                                                                                    |                                                                                                    |
| Suiza                             | 41 435 081 883                                                                                                    |                                                                                                    |
| United Kingdom                    | 44 2 0704 84 085                                                                                                    |                                                                                                    |
| United States                     | 1 2 024 991 447<br>1 (415) 871 04 81 costa oeste<br>skype<br>1 (202) 470 68 62 costa este<br>skype                   |                                                                                                    |
| Venezuela                         | 58 2 127 719 067                                                                                                    |                                                                                                    |